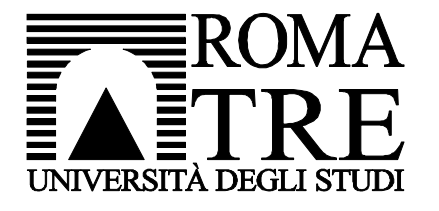

Università degli Studi Roma Tre Dipartimento di Informatica e Automazione Computer Networks Research Group

# netkit lab

#### single-host

| Version     | 2.2                                                         |
|-------------|-------------------------------------------------------------|
| Author(s)   | G. Di Battista, M. Patrignani, M. Pizzonia, M.<br>Rimondini |
| E-mail      | contact@netkit.org                                          |
| Web         | http://www.netkit.org/                                      |
| Description | how to set up and manage a single virtual machine           |

## copyright notice

- All the pages/slides in this presentation, including but not limited to, images, photos, animations, videos, sounds, music, and text (hereby referred to as "material") are protected by copyright.
- This material, with the exception of some multimedia elements licensed by other organizations, is property of the authors and/or organizations appearing in the first slide.
- This material, or its parts, can be reproduced and used for didactical purposes within universities and schools, provided that this happens for non-profit purposes.
- Information contained in this material cannot be used within network design projects or other products of any kind.
- Any other use is prohibited, unless explicitly authorized by the authors on the basis of an explicit agreement.
- The authors assume no responsibility about this material and provide this material "as is", with no implicit or explicit warranty about the correctness and completeness of its contents, which may be subject to changes.
- This copyright notice must always be redistributed together with the material, or its portions.

## single host

netkit *little by little*: just a single virtual machine

- suggestion: before setting up a netkit lab, always make a clear diagram of the scenario that you are going to emulate!
- a simple scenario:

10.0.0/24

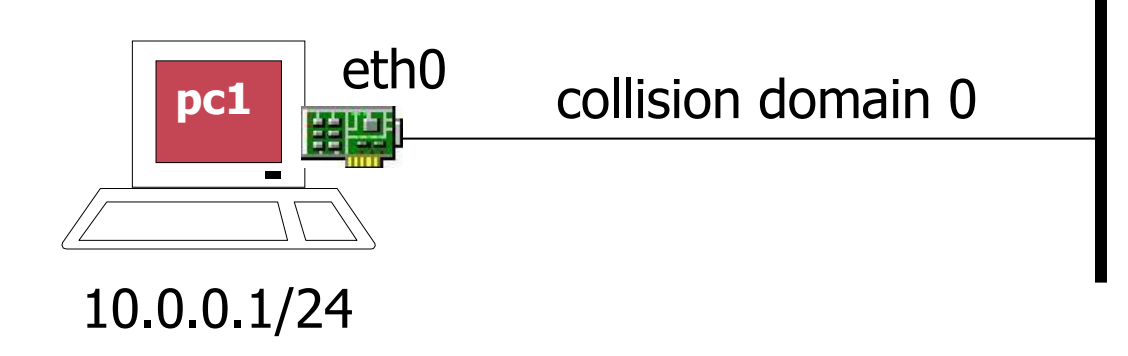

## step 1 – creating a virtual machine

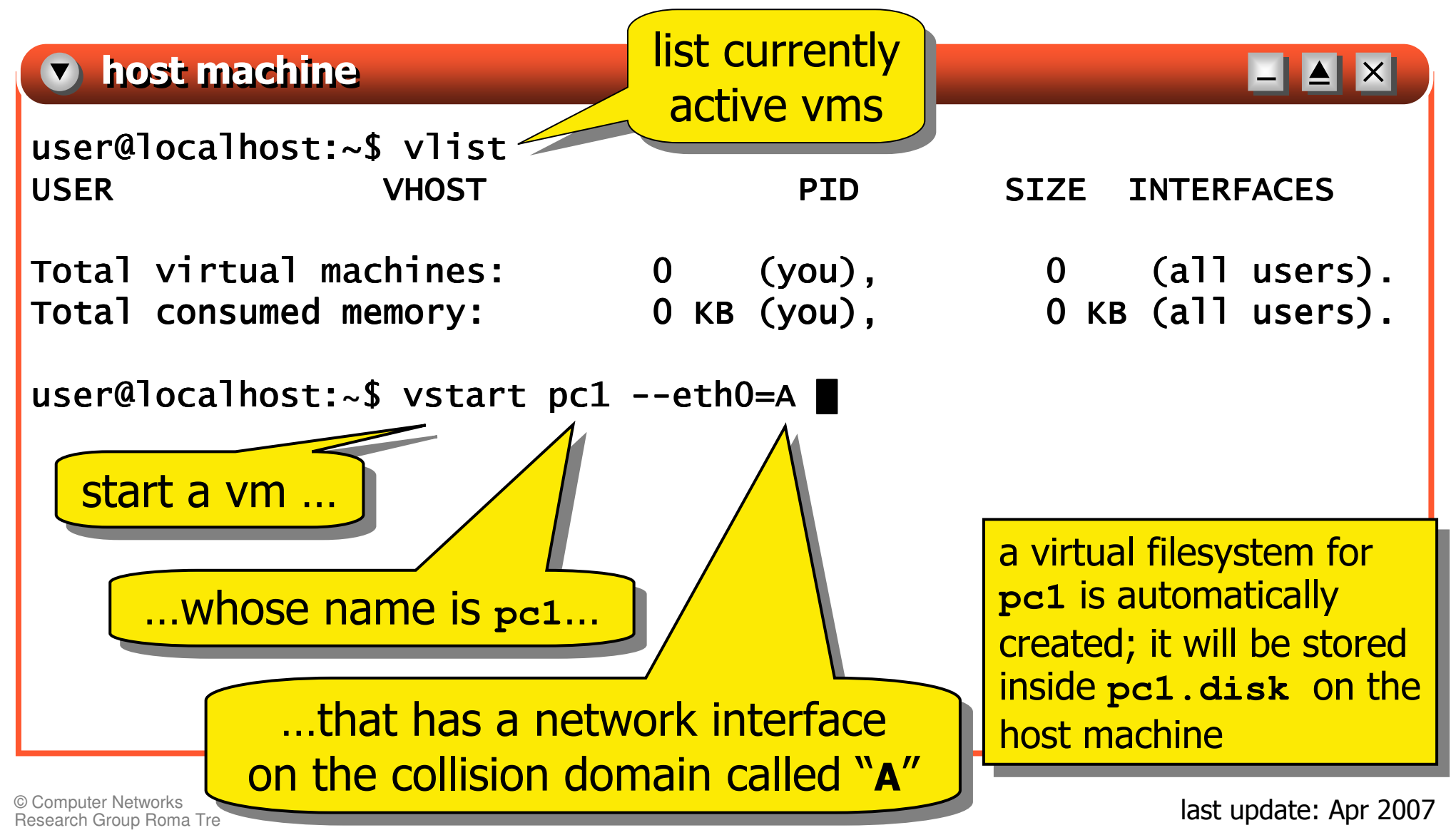

# step 2 – logging on pc1

a window containing pc1's console pops up
 once the bootstrap of pc1 is terminated, a shell prompt is automatically displayed

```
    pcl
    ___▲×
--- Netkit phase 2 init script terminated
pc1 login: root (automatic login)
Linux pc1 2.6.11.7 #1 Tue Sep 13 18:38:01 CEST 2005 i686 GNU/Linux
Welcome to Netkit
pc1:~# ■
```

#### now you are the administrator (root) of pc1

© Computer Networks Research Group Roma Tre

# step 3 – back to the host machine console

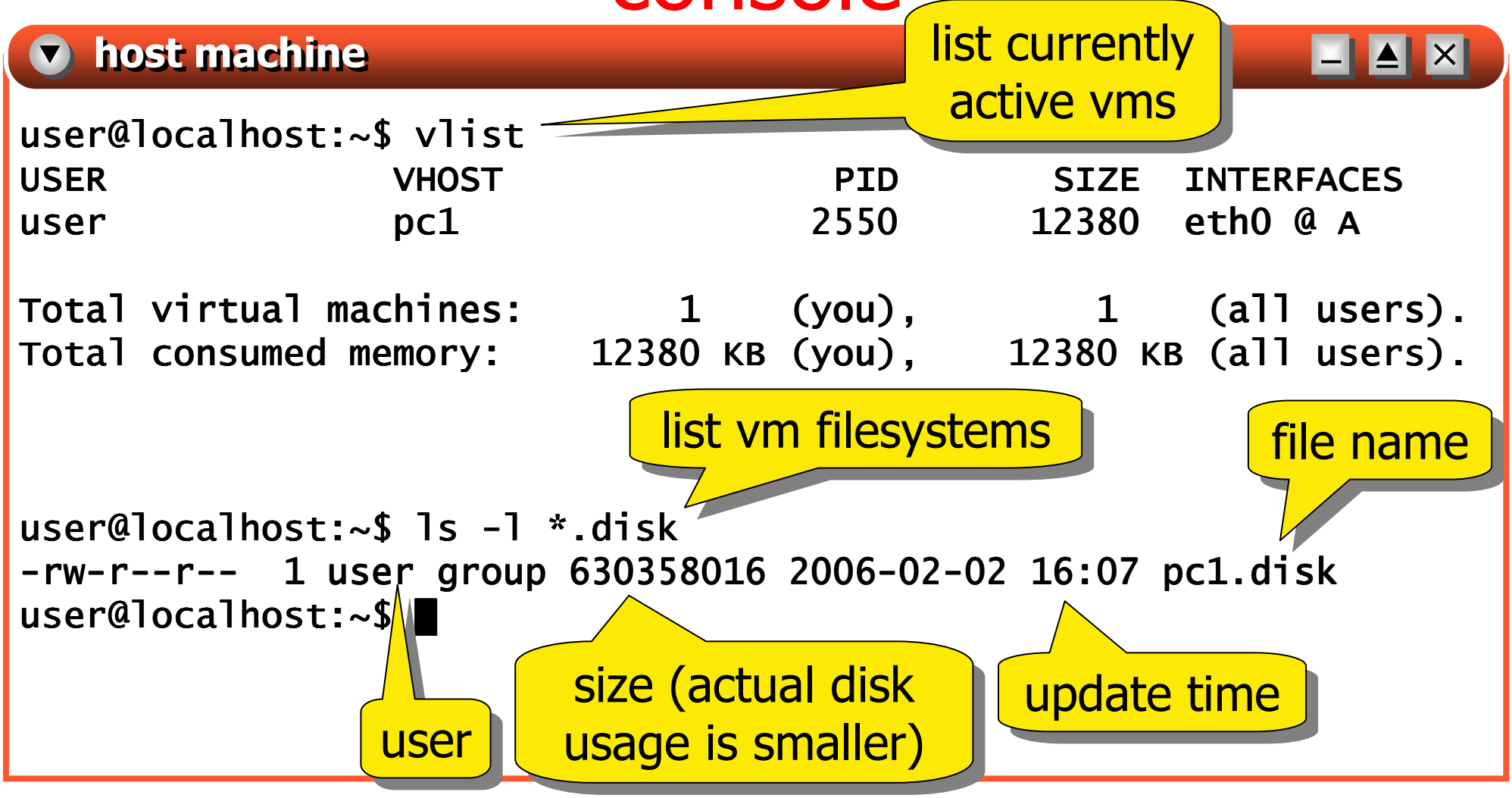

© Computer Networks Research Group Roma Tre

### step 4 – configuring the network interface of pc1

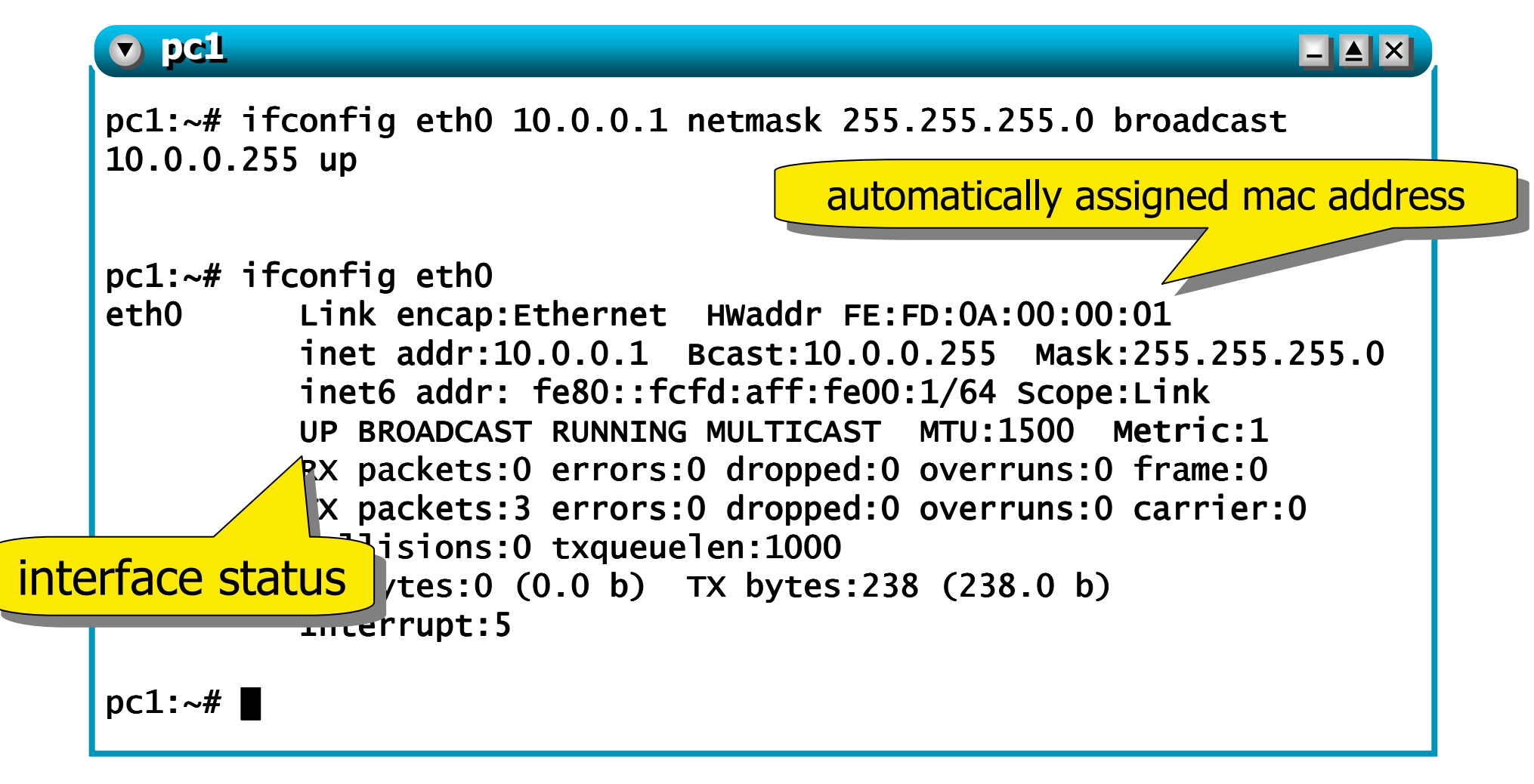

## step 5 – checking the routing table

the routing table has been automatically updated when the interface has been brought up:

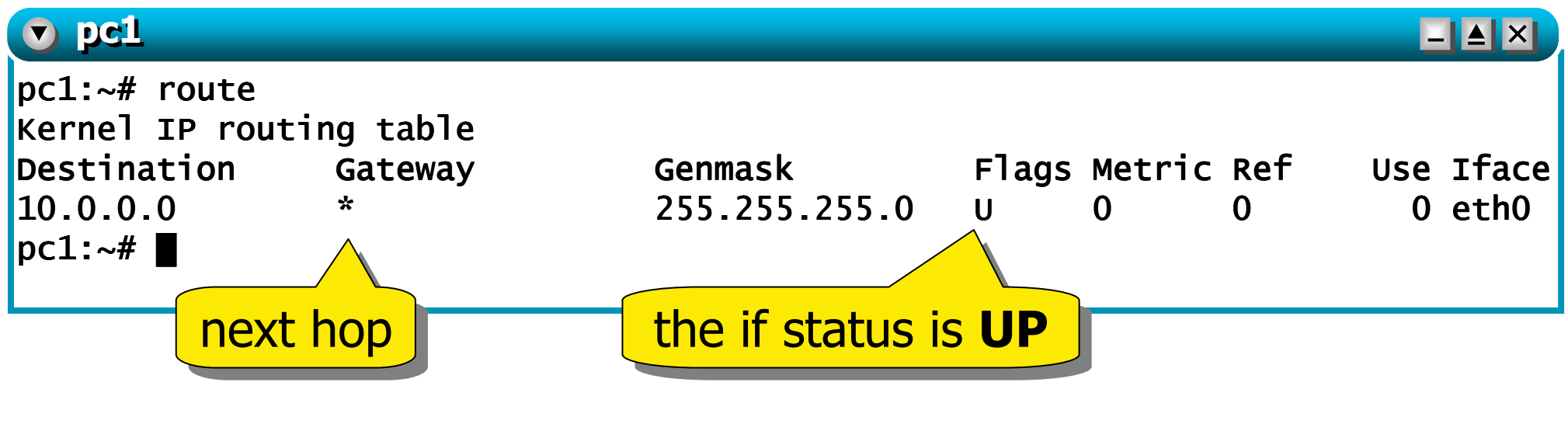

other labs show how to manually alter the routing table

## step 6 – shutting down the vm

#### three possibilities

from inside

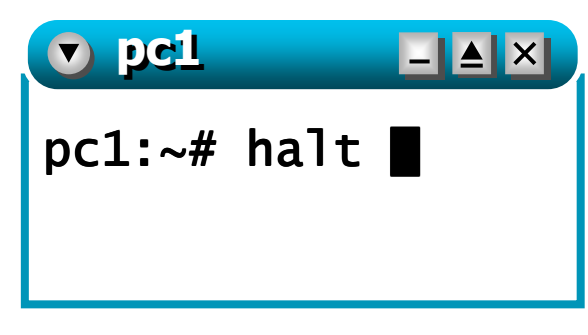

from outside

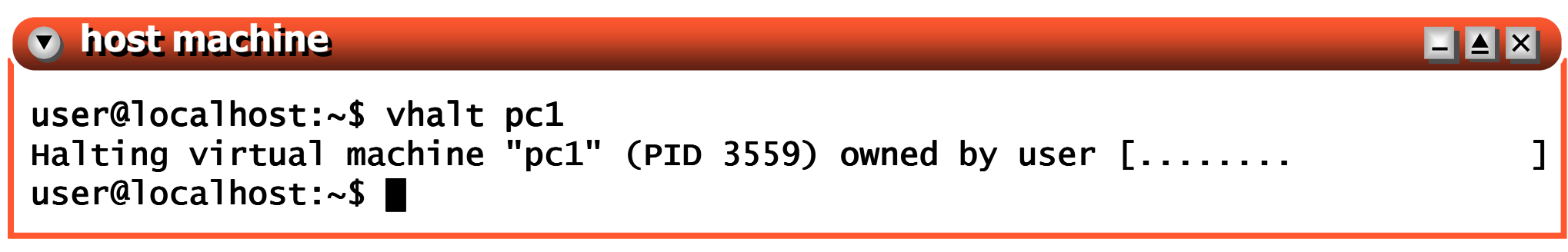

© Computer Networks Research Group Roma Tre

## step 6 – shutting down the vm

from outside, brute force

unless you chose to use vcrash, pc1's filesystem is still stored in file pc1.disk, so it will be used again when pc1 is restarted

# step 7 – a permanent configuration

- after halting pc1, if you want to restart it you also have to reconfigure its network interface eth0
- a permanent configuration can be obtained, e.g., by editing /etc/network/interfaces (inside the vm pc1) and appending the following lines:

```
auto eth0
iface eth0 inet static
  address 10.0.0.1
  network 10.0.0.0
  netmask 255.255.255.0
```

tips:

- you can use an editor like vi or mcedit
- the permanent settings of a vm can be configured inside the same files that would be used in a real linux box
- removing the vm filesystem (pc1.disk) removes any permanent configuration as well

## step 8 – restarting network services

- at next boot pc1 will be automatically configured by the os which will perform the suitable ifconfig and route commands based on the contents of /etc/network/interfaces
- the new configuration can also be fetched without rebooting by restarting network services:

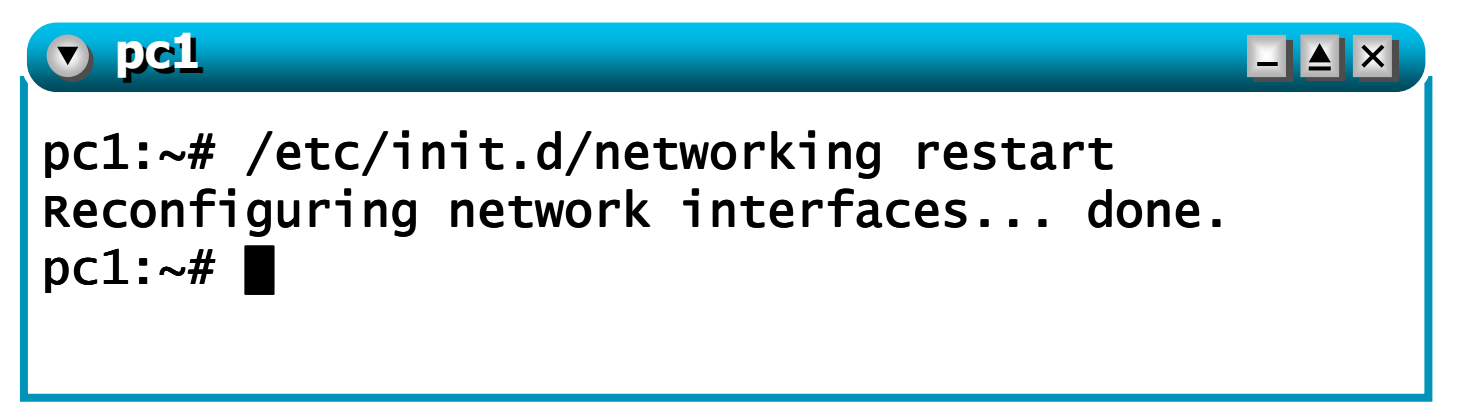